How to Get Roster from Zoom recordings:

Go to howdy.tamu.edu

Click the zoom link in howdy

Click the maroon sign in button on the tamu.zoom.us page

Click the Reports button on the left toolbar, then click the Participants number in the table for the recording you want the roster for:

| Profile                                                   | Reports > Usage Reports > Usage        | 2                 |                                 |                        |            |       |                    |                              |                              |                              |                       |              | Docum    |
|-----------------------------------------------------------|----------------------------------------|-------------------|---------------------------------|------------------------|------------|-------|--------------------|------------------------------|------------------------------|------------------------------|-----------------------|--------------|----------|
| Meetings                                                  | From: 08/18/2020 To:                   | 08/19/2020        |                                 | Search                 |            |       |                    |                              |                              |                              |                       |              |          |
| Webinars                                                  | Maximum report duration: 1 Month       |                   |                                 | _                      |            |       |                    |                              |                              |                              |                       |              |          |
| Personal Audio Conference                                 | The report displays information for me | etings that ended | at least 30 minutes ago.        |                        |            |       |                    |                              |                              |                              |                       |              |          |
| Recordings                                                | Export as CSV File                     |                   |                                 |                        |            |       |                    |                              |                              |                              |                       | Toggi        | e columr |
| Settings                                                  | Торіс                                  | Meeting ID        | User Name                       | User Email             | Department | Group | Has Zoom<br>Rooms? | Creation<br>Time             | Start Time                   | End Time                     | Duration<br>(Minutes) | Participants | × .0     |
| Reports                                                   | McKensie and Jerry Meeting             | 927 1026<br>0549  | Le Fevre, McKensie<br>Daugherty | mckensied@tamu.e<br>du | Biology    |       | No                 | 08/17/2020<br>03:25:58<br>PM | 08/18/2020<br>10:50:47<br>AM | 08/18/2020<br>11:30:53<br>AM | 43                    | 2            | Zoom     |
| Attend Live Training<br>Video Tutorials<br>Knowledge Base | Le Fevre, McKensie Daugher             | 917 6742<br>2719  | Le Fevre, McKensie<br>Daugherty | mckensied@tamu.e<br>du | Biology    |       | No                 | 08/18/2020<br>04:46:00<br>PM | 08/18/2020<br>04:46:01<br>PM | 08/18/2020<br>04:46:15<br>PM | 1                     | 1            | Zoom     |
|                                                           | Biology Seminar Series Fall 2          | 950 9348<br>5012  | Le Fevre, McKensie<br>Daugherty | mckensied@tamu.e<br>du | Biology    |       | No                 | 06/30/2020<br>09:52:47<br>AM | 08/19/2020<br>08:45:15<br>AM | 08/19/2020<br>08:45:26<br>AM | 1                     | 1            | Zoom     |
|                                                           | Le Fevre, McKensie Daugher             | 844 599<br>7915   | Le Fevre, McKensie<br>Daugherty | mckensied@tamu.e<br>du | Biology    |       | No                 | 07/29/2019<br>12:55:38<br>PM | 08/19/2020<br>10:45:48<br>AM | 08/19/2020<br>10:47:03<br>AM | 2                     | 1            | Zoom     |
|                                                           | Le Fevre, McKensie Daugher             | 844 599<br>7915   | Le Fevre, McKensie<br>Daugherty | mckensied@tamu.e<br>du | Biology    |       | No                 | 07/29/2019<br>12:55:38<br>PM | 08/19/2020<br>10:48:10<br>AM | 08/19/2020<br>11:03:23<br>AM | 16                    | 4            | Zoom     |

This will pop-up, use the following settings (check show unique users):

| Meeting Participants                       |                    |                          | ×      |
|--------------------------------------------|--------------------|--------------------------|--------|
| Export with meeting data Show upique years |                    |                          | Export |
| Name (Original Name)                       | User Email         | Total Duration (Minutes) |        |
| Le Fevre# McKensie Daugh                   | mckensied@tamu.edu | 43                       |        |
| Jerry                                      |                    | 41                       |        |
| oughery o                                  |                    | DM                       |        |

Hit Export, this will download an excel file with the names of attendees on zoom during your lecture.